Version 10.2

The specification is subject to change without notice. Manufacturer assumes no responsibility for Error Contained here in

Part No. 915211101002

#### IMPORTANT SAFETY INSTRUCTIONS

- 1. Please read these instructions carefully before using the product and save for later reference.
- 2. Follow all warnings and instructions marked on the product.
- 3. Unplug this product from the wall outlet before cleaning. Clean the product with a damp soft cloth. Do not use liquid or aerosol cleaners as it may cause permanent damage to the screen.
- 4. Do not use this product near water.
- 5. Do not place this product on an unstable cart, stand, or table. The product may fall, causing serious damage to the product.
- 6. Slots and openings in the cabinet and the back or bottom are provided for ventilation; to ensure reliable operation of the product and to protect it from overheating, these openings must not be blocked or covered. The openings should never be placed near or over a radiator or heat register, or in a built-in installation unless proper ventilation is provided.
- 7. This product should be operated from the type of power indicated on the marking label. If you are not sure of the type of power available, consult your dealer or local power company.
- This product is equipped with a 3-wire grounding type plug, a plug having a third (grounding) pin. This plug will only fit into a grounding-type power outlet. This is a safety feature. If you are unable to insert the plug into the outlet, contact your electrician to replace your obsolete outlet. Do not defeat the purpose of the grounding-type plug.
- 9. Do not allow anything to rest on the power cord. Do not locate this product where persons will walk on the cord.
- 10. If an extension cord is used with this product, make sure that the total of the ampere ratings on the products plugged into the extension cord does not exceed the extension cord ampere rating. Also make sure that the total of all products plugged into the wall outlet does not exceed 15 amps.
- 11. Never push objects of any kind into this product through cabinet slots as they may touch dangerous voltage points or short out parts that could result in a risk of fire or electric shock. Never spill liquid of any kind on the product.
- 12. Do not attempt to service this product yourself, as opening or removing covers may expose you to dangerous voltage points or other risks and

will void the warranty. Refer all servicing to qualified service personnel.

- 13. Unplug this product from the wall outlet and refer servicing to qualified service personnel under the following conditions:
- 14. When the power cord or plug is damaged or frayed.
- 15. If liquid has been spilled into the product.
- 16. If the product has been exposed to rain or water.
- 17. If the product does not operate normally when the operating instructions are followed. Adjust only those controls that are covered by the operating instructions since improper adjustment of other controls may result in damage and will often require extensive work by a qualified technician to restore the product to normal operation.
- 18. If the product has been dropped or the cabinet has been damaged.
- 19. If the product exhibits a distinct change in performance, indicating a need for service.

# Contents

| 1. | Introduction |                                                  |    |
|----|--------------|--------------------------------------------------|----|
|    | 1-1          | About the Product                                | 4  |
|    | 1-2          | Notice                                           | 4  |
|    | 1-3          | Check List                                       | 4  |
| 2  | Inst         | alling the Monitor                               | 5  |
|    | 2-1          | Power & Signal Connections                       | 5  |
|    | 2-2          | Optional Connections                             | 5  |
| 3  | Usi          | ng LCD Monitor                                   | 6  |
|    | 3-1          | Outline Drawing                                  | 6  |
|    | 3-2          | Control Key Definition                           | 9  |
|    | 3-3          | Navigating the OSD Menu                          | 10 |
|    | 3-4          | OSD Menu on VGA Mode                             | 11 |
|    | 3-5          | OSD Menu on AV Mode (optional)                   | 15 |
|    | 3-6          | OSD Menu on DVI Mode (optional)                  | 18 |
| 4  | Cle          | aning the LCD Monitor                            | 21 |
| 5  | Dis          | claimer                                          | 21 |
| 6  | Tro          | uble Shooting                                    | 22 |
| 7  | Арр          | oendix A:                                        | 23 |
|    | 7-1          | VGA Input Format                                 | 23 |
|    | 7-2          | Composite Video Input; Y/C Video input (S-Video) |    |
|    |              | (optional)                                       | 23 |
| 8  | Арр          | pendix B:                                        | 23 |
|    | 8-1          | Separate RGB Video Signal (VGA) Input Timing     | 23 |
|    | 8-2          | DVI Input Timing (optional)                      | 25 |

# 1. Introduction

### **1-1 About the Product**

This product is a microprocessor-controlled to work with 6.4"~23" TFT LCD panel. It is designed to meet the demanding performance requirements of today's business and industrial applications.

### 1-2 Notice

- 1. Do not touch the LCD panel surface with sharp or hard objects.
- 2. Do not use abrasive cleaners, waxes or solvents for cleaning, use only a dry or damp, soft cloth.
- 3. Use only with a high quality, safety-approved, AC/DC power adapter.

# 1-3 Check List

Before using this monitor, please make sure that all the items listed below are present in your package

1. VGA cable×12. AC to DC adapter×13. Power cable×14. User manual×15. DVI cable (optional)x16. Audio cable (optional)x1

If any items are missing or damaged, please contact your dealer immediately.

# 2. Installing the Monitor

The procedures for setting up your TFT LCD monitor kit is as follows:

## 2-1 Power & Signal Connections

#### 2-1-1. Power:

Switch off the power on both your monitor and your computer. The Power Switch is located in the center of the monitor.

#### 2-1-2. Power cable connection:

Connect the power cord to the AC outlet, and connect the power to the monitor through the AC/DC adapter.

#### 2-1-3. VGA Signal cable connection:

Plug one end of the 15-pin signal cable to the video signal connector at the rear of the PC system and the other end to the monitor.

Secure the connectors with the screws on the cable connector at both ends.

## **2-2 Optional Connections:**

#### 2-2-1 Compatible cable connection (Optional):

The LCD monitor is designed to work with a variety of compatible video sources. Due to possible deviations between these video sources, you may have to make some adjustment to the monitor settings when switching between these sources. These adjustments are made from the OSD menu.

### 2-2-2 DVI cable connection (Optional):

Plug one end of the DVI signal cable to the video signal connector at the rear of the PC system and the other end to the monitor.

Secure the connectors with the screws on the cable connector at both ends.

# 3. Using VGA LCD Monitor

## 3-1 Outline Drawing

The LCD monitor controls are located on the lower front side of the panel. The open frame and chassis monitor controls are located on the higher rear side of the panel. They are shown in the figure below and described in the following paragraphs.

### Type I : LCD Monitor (15")

Stand I

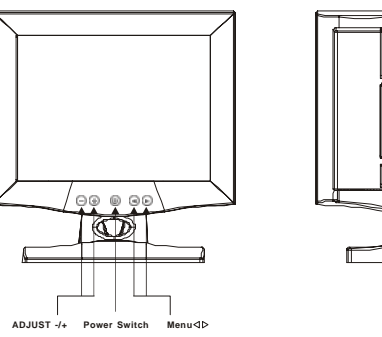

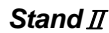

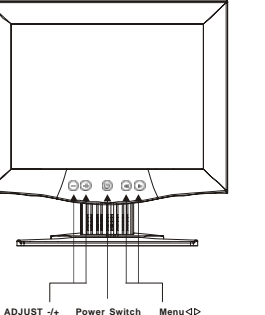

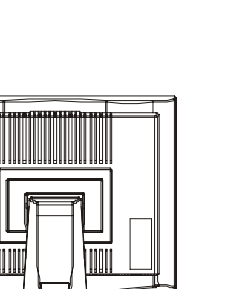

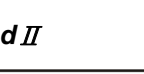

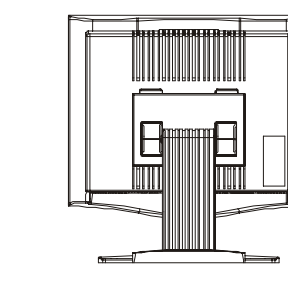

### Type *∏* : LCD Monitor (17")

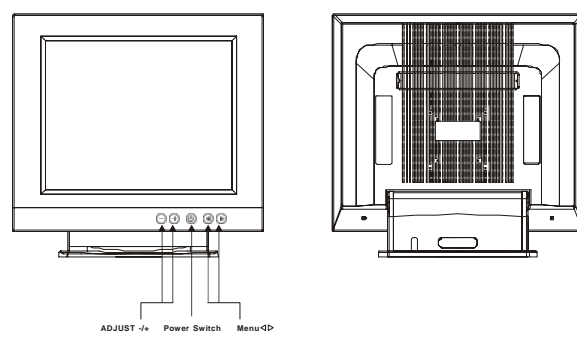

### Type∭: LCD Monitor (18")

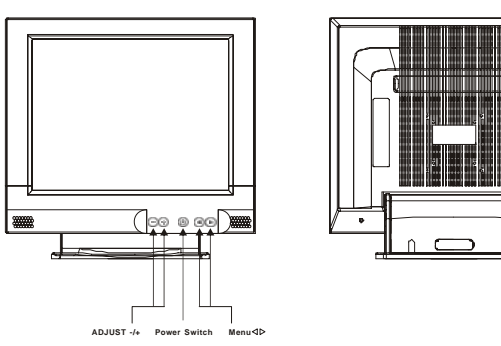

### TypeIV: LCD Monitor (19")

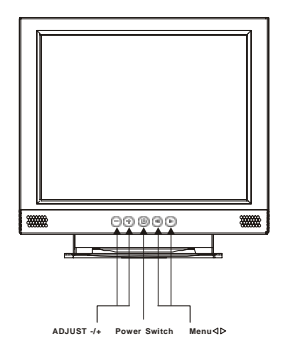

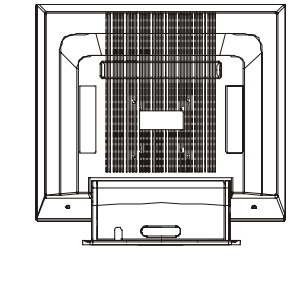

### Type V: Open Frame Monitor (15")

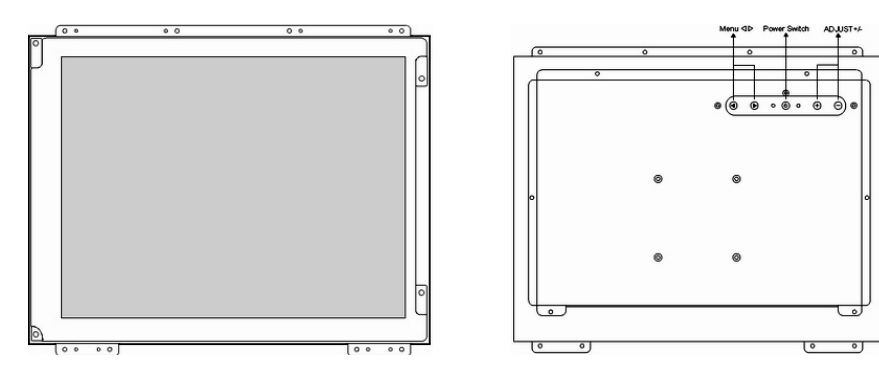

#### *Type VI: Chassis Monitor (10.4"~19")*

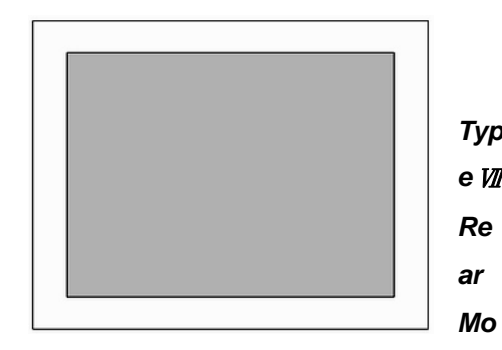

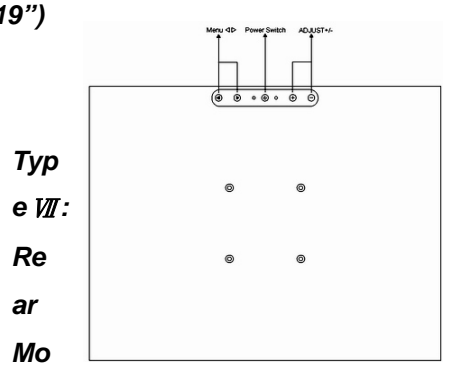

#### unt Monitor

Stand I ( 6.4", 8.4")

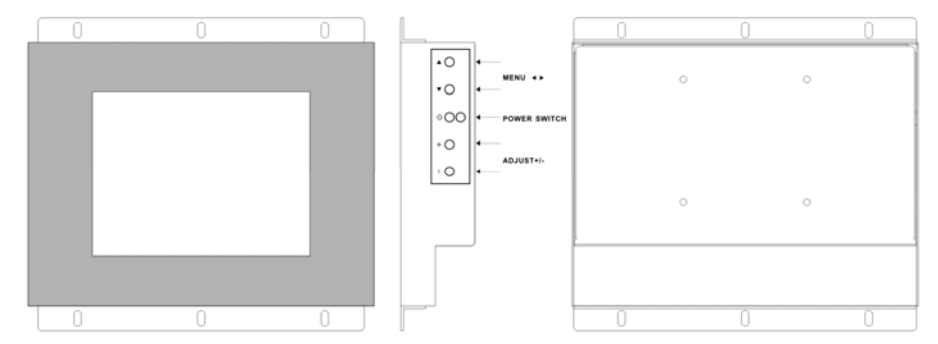

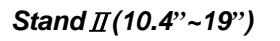

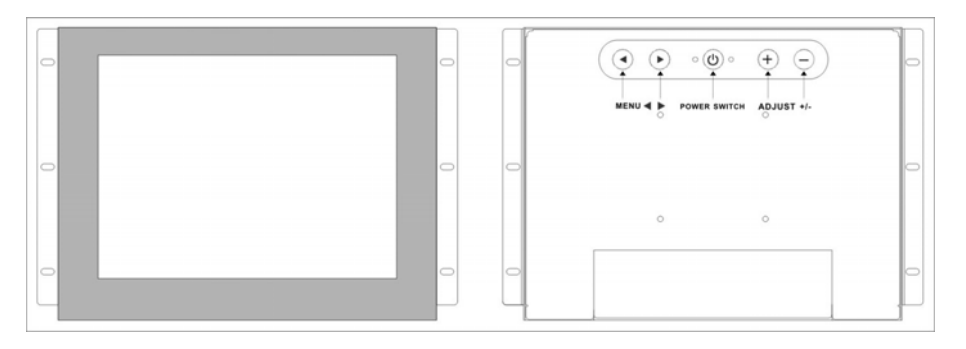

### Stand<u></u>∭(7")

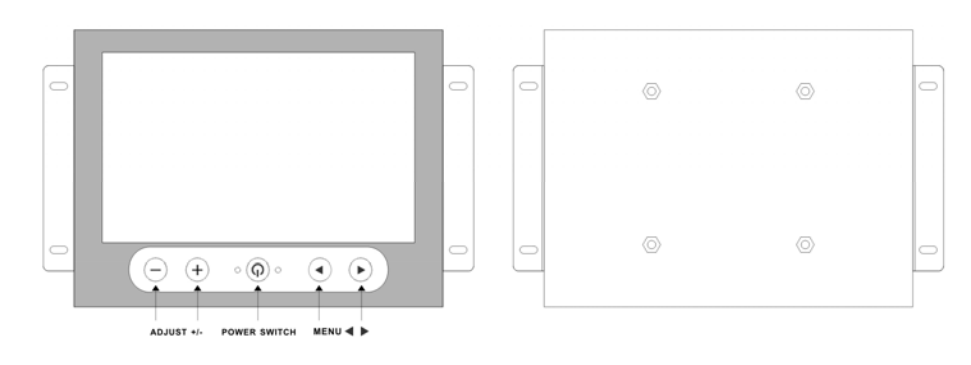

# **3-2 Control Key Definition**

LCD Monitor, Open Frame, Chassis, Rear Mount Monitor Stand II and III

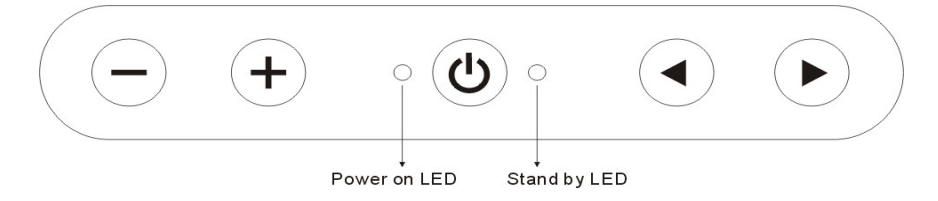

#### Rear Mount Monitor Stand I

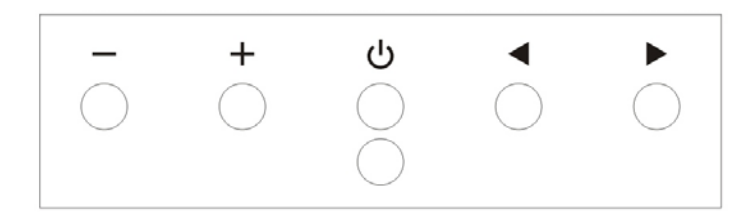

### **Key Pad Hot Key Function**

| Item                    | Description                                                      |  |  |
|-------------------------|------------------------------------------------------------------|--|--|
| ►                       | Call main <b>OSD menu</b>                                        |  |  |
| •                       | Press this key to trigger the function for automatic adjustment  |  |  |
| C                       | Power switch                                                     |  |  |
| +                       | Press this key to increase the value of volume adjustment        |  |  |
| $\overline{\mathbf{O}}$ | Press this key to decrease the value of volume adjustment        |  |  |
|                         | Press this compound key to trigger the function for source input |  |  |
| and U                   | switch                                                           |  |  |

### 3-3 Navigating the OSD Menu

#### a. Display the main menu

Press the MENU button ( $\blacktriangleright$ ) to display the main menu on the screen.

# b. Select the menu you want to adjust

Press the +/- button to shift the item selections up or down until it is desired, and then press the button ( $\triangleright$ ) again to enter the menu item.

# c. Adjust the item setting

Press the +/- button to adjust the value of setting. Once you adjust the value of setting, the value will be stored automatically.

### d. Exit the OSD menu

To return the regular screen viewing, select the "EXIT OSD" item or press the Exit Key (◀) directly. If there is no command respond for 30 seconds, OSD menu will be closed automatically.

# 3-4 OSD Menu on VGA Mode

# **\*** BRICONTRAST

- Press "+" to increase or "-" to decrease the brightness or contrast.
- BRIGHTNESS: Use to adjust the screen's brightness
- CONTRAST: Use to adjust the screen's contrast

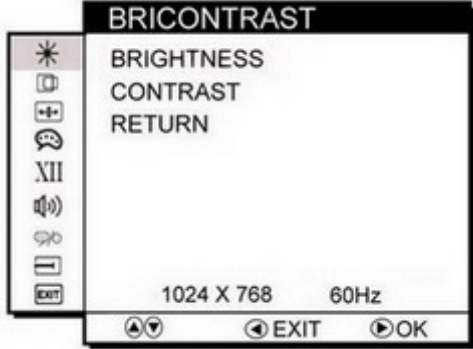

# **D** POSITION

You can adjust the screen's position by horizontal and vertical manually.

- H-POSITION: Use to adjust the image to the left or right on the screen
- V-POSITION: Use to adjust the image up or down on the screen

|    | POSITION                           |        |
|----|------------------------------------|--------|
| 1% | H-POSITION<br>V-POSITION<br>RETURN |        |
|    | 1024 X 768                         | 60Hz   |
|    | ۵. EX                              | IT DOK |

## HIMAGE

You can adjust the value of screen quality automatically.

- AUTO: Use to choose the best settings for the current input signal
- CLOCK: Use to adjust the value of horizontal image
- PHASE: Use to adjust the phase control (Phase adjustment may be required to optimize the display quality)

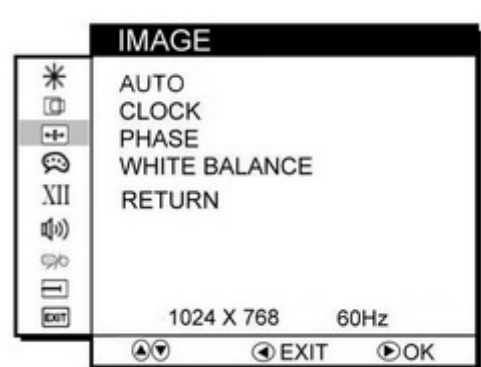

 WHITE BALANCE: Use to set RGB signal voltage level

# 🗭 COLOR

You can select the screen's color level of the white color field from the default color temperature settings. Also, you can fine tune the color temperature by USER option if necessary.

- USER: Choose RED/GREEN/BLUE to set value of color temperature brightness to suit you own preference
- 9300: Use to set value of monitor for the CIE coordinate 9300 color temperature
- 6500K: Use to set value of monitor for the CIE coordinate 6500 color temperature
- ADC Brightness: Set value of monitor for ADC Brightness

|     |  | _ |  |
|-----|--|---|--|
| LOR |  |   |  |

|                 | COLOR                                                |
|-----------------|------------------------------------------------------|
| 11% & X @ H = * | ● USER<br>9300K<br>6500K<br>ADC BRIGHTNESS<br>RETURN |
| (LOUT)          | 1024 X 700 60Hz                                      |
|                 | S OEXIT OK                                           |

|                | USER                           |
|----------------|--------------------------------|
| 1% © ⊡ © € ⊟ ¥ | RED<br>GREEN<br>BLUE<br>RETURN |
| EXIT           | 1024 X 768 60Hz                |
|                | S SEXIT DOK                    |

XII GAMMA

You can adjust the value of

default value groups for your

choice. Select "RETURN" to

speaker, including volume

GAMMA; there are four

return the main menu.

#### User Guide

### 

You can recall the factory default setting by selecting "YES". Select "NO" to return the main menu.

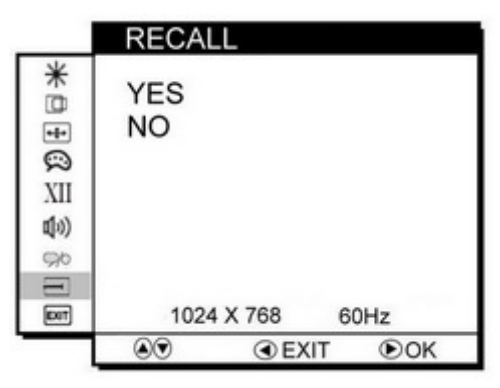

# EXIT OSD EXIT

You can exit the OSD menu by selecting "YES". Select "NO" to return the main menu.

|     | OSD EXIT   |       |
|-----|------------|-------|
| *   | YES        |       |
| +   | NO         |       |
| 2   |            |       |
|     |            |       |
| 20  |            |       |
| -   | 1004 ¥ 769 | COLL- |
| Leg | 1024 × 766 |       |

### Summary

| ✻           | BRICONTRAST | BRIGHTNESS<br>CONTRAST                  | XII  | GAMMA    | GAMMA 0<br>GAMMA 1<br>GAMMA 2<br>GAMMA 3 |
|-------------|-------------|-----------------------------------------|------|----------|------------------------------------------|
|             | POSITION    | H-POSITION<br>V-POSITION                | 与シ   | AUDIO    | VOLUME ADJUST<br>SPEAK ON/OFF            |
| <b>+</b> ‡→ | IMAGE       | AUTO<br>CLOCK<br>PHASE<br>WHITE BALANCE | \$\$ | CHANNEL  | ANALOG<br>DVI<br>CVBS<br>S-VIDEO         |
|             |             | USER<br>└─ <i>(RED/GREEN/BLUE)</i>      | Ţ    | RECALL   | YES<br>NO                                |
| ŝ           | COLOR       | 9300K<br>6500K<br>ADC BRIGHTNESS        | EXIT | OSD EXIT | YES<br>NO                                |

#### XII VOLUME ADJUST: Use to (1) adjust the volume of speaker SPEAK ON/OFF: Use to 90 make the speaker work or

# CHANNEL(optional)

You can switch the setting of signal input channel.

- ANALOG: Use to change the ۲ input signal to Analog mode
- DVI: Use to change the input • signal to DVI mode
- CVBS: Use to change the • input signal to Composite mode
- S-VIDEO: Use to change the input signal to S-Video mode

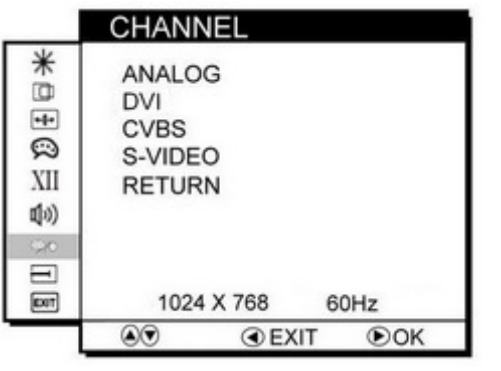

GAMMA

GAMMA 0

GAMMA 1

GAMMA 2

GAMMA 3

RETURN

AUDIO

RETURN

1024 X 768

VOLUME ADJUST

SPEAK ON/OFF

1024 X 768

EXIT

EXIT

60Hz

60Hz

OK

OK

\*

•4•

0

XII

(1)

90

Ξ

EXIT

\*

+0

and mute.

mute

# 3-5 OSD Menu on AV(CVBS/S-Video) Mode (Option)

# **\*** BRICONTRAST

- Press "+" to increase or "-" to decrease the brightness or contrast.
- BRIGHTNESS: Use to adjust the screen's brightness
- CONTRAST: Use to adjust the screen's contrast

|   | BRICO                      | NTRAST           |     |
|---|----------------------------|------------------|-----|
| % | BRIGHT<br>CONTR/<br>RETURM | NESS<br>AST<br>N |     |
|   |                            | NTSC             |     |
|   | ۲                          | EXIT             | ●OK |

# I SHARPNESS

Press "+" to increase or "-" to increase or decrease the value of sharpness. This function allows the user to optimize the sharpness of the image.

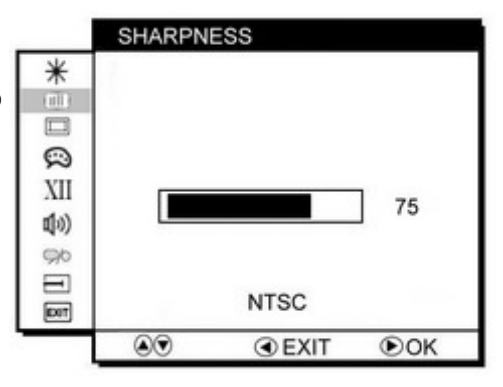

# 

Press "+" to increase or "-" to increase or decrease the value of sharpness. This function allows the user to optimize the sharpness of the image.

| *                                                                                                |      |      |
|--------------------------------------------------------------------------------------------------|------|------|
|                                                                                                  |      | ] 50 |
| 3<br>2<br>2<br>3<br>2<br>3<br>3<br>3<br>3<br>3<br>3<br>3<br>3<br>3<br>3<br>3<br>3<br>3<br>3<br>3 | NTSC | DOK  |

# 💬 HUE

Press "+" to increase or "-" to obtain the desired color settings. The HUE is defined as a phase shift of the sub-carrier with respect to the burst.

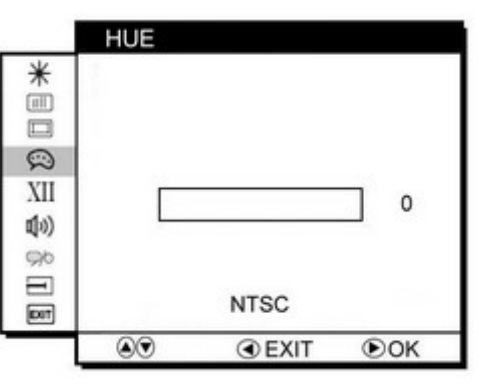

# XII GAMMA

You can adjust the value of GAMMA; there are four default value groups for your choice. Select "RETURN" to return the main menu.

|                                             | GAMMA                                              |      |     |
|---------------------------------------------|----------------------------------------------------|------|-----|
| ₫ II (1 = 1 = 1 = 1 = 1 = 1 = 1 = 1 = 1 = 1 | GAMMA 0<br>GAMMA 1<br>GAMMA 2<br>GAMMA 3<br>RETURN |      | P.  |
| <b>3</b> 1 %                                |                                                    | NTSC | DOK |

# 🕼 AUDIO(optional)

You can adjust the setting of speaker, including volume and mute.

- VOLUME ADJUST: Use to adjust the volume of speaker
- SPEAK ON/OFF: Use to make the speaker work or mute

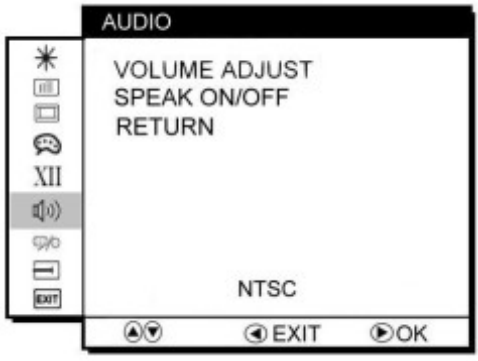

## Monocephic CHANNEL (optional)

You can switch the setting of signal input channel.

- ANALOG: Use to change the input signal to Analog mode
- DVI: Use to change the input signal to DVI mode
- CVBS: Use to change the input signal to Composite mode
- S-VIDEO: Use to change the input signal to S-Video mode

# 

You can recall the factory default setting by selecting "YES". Select "NO" to return the main menu.

|         | RECALL    |      |     |
|---------|-----------|------|-----|
| *==0.53 | YES<br>NO | NTSC |     |
|         | ۲         | EXIT | ЮOK |

CHANNEL

DVI

۲

CVBS

ANALOG

S-VIDEO

RETURN

NTSC

EXIT

OK

\*

Ø

XII

(1)

S I I I I

# EXIT OSD EXIT

You can exit the OSD menu by selecting "YES". Select "NO" to return the main menu.

|     | OSD EXIT |      |     |
|-----|----------|------|-----|
| *   | YES      |      |     |
|     | NO       |      |     |
| 2   |          |      |     |
| XII |          |      |     |
| ((山 |          |      |     |
| 90  |          |      |     |
| 10  |          | NTSC |     |
|     | ۲        | EXIT | ●OK |

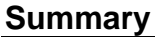

|     | ···· ,      |                               |       |          |                               |
|-----|-------------|-------------------------------|-------|----------|-------------------------------|
| 棠   | BRICONTRAST | BRIGHTNESS<br>CONTRAST        | も     | AUDIO    | VOLUME ADJUST<br>SPEAK ON/OFF |
|     | SHARPNESS   |                               | ;;;/⊙ | CHANNEI  | ANALOG<br>DVI                 |
|     | SATURATION  |                               | 7/0   |          | CVBS<br>S-VIDEO               |
| 3   | HUE         |                               | Ţ     | RECALL   | YES                           |
|     |             | GAMMA 0                       |       |          | NO                            |
| XII | GAMMA       | GAMMA 1<br>GAMMA 2<br>GAMMA 3 | EXIT  | OSD EXIT | YES<br>NO                     |

### 3-6 OSD Menu on DVI Mode (Option)

## **\*** BRICONTRAST

- Press "+" to increase or "-" to decrease the brightness or contrast.
- BRIGHTNESS: Use to adjust the screen's brightness
- CONTRAST: Use to adjust the screen's contrast

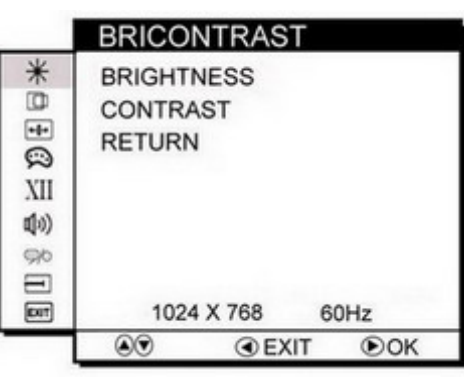

# 突 COLOR

You can select the screen's color level of the white color field from the default color temperature settings. Also, you can fine tune the color temperature by USER option if necessary.

 USER: Choose RED/GREEN/BLUE to set value of color temperature brightness to suit you own preference

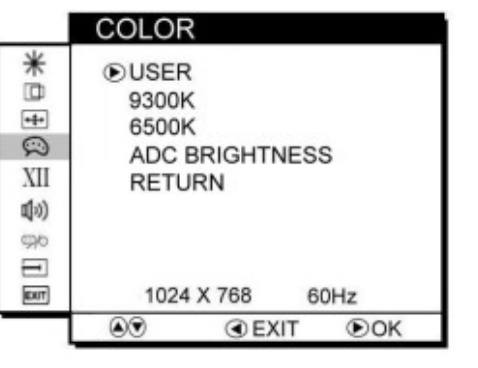

- 9300: Use to set value of monitor for the CIE coordinate 9300 color temperature
- 6500K: Use to set value of monitor for the CIE coordinate 6500 color temperature
- ADC Brightness: Set value of monitor for ADC Brightness

#### USER \* RED GREEN \*#\* BLUE Q RETURN XII (1) 5% = EXIT 1024 X 768 60Hz EXIT OK

# XII GAMMA

You can adjust the value of GAMMA; there are four default value groups for your choice. Select "RETURN" to return the main menu.

|              | 0/ 11/1///                    | <b>`</b> |       |   |
|--------------|-------------------------------|----------|-------|---|
| * 🗉 🗄        | GAMMA 0<br>GAMMA 1<br>GAMMA 2 |          |       |   |
| 2            | GAMMA 3                       | \$       |       |   |
| XII          | RETURN                        |          |       |   |
| 1 2 <b>E</b> | 1024 X                        | ( 768    | 60Hz  |   |
|              |                               | (100     | 00112 | _ |
| L            |                               | EXIT     | ●OK   |   |
|              |                               |          |       |   |

GAMMA

# 🕬 AUDIO(optional)

You can adjust the setting of speaker, including volume and mute.

- VOLUME ADJUST: Use to adjust the volume of speaker
- SPEAK ON/OFF: Use to make the speaker work or mute

|             | AUDIO                                   |
|-------------|-----------------------------------------|
| *⊡⊕@<br>XII | VOLUME ADJUST<br>SPEAK ON/OFF<br>RETURN |
| 1 % 🗟       |                                         |
| 103         | 1024 X 768 60Hz                         |
|             | O O EXIT OK                             |

# CHANNEL(optional)

You can switch the setting of signal input channel.

- ANALOG: Use to change the input signal to Analog mode
- DVI: Use to change the input signal to DVI mode
- CVBS: Use to change the input signal to Composite mode
- S-VIDEO: Use to change the input signal to S-Video mode

### 

You can recall the factory default setting by selecting "YES". Select "NO" to return the main menu.

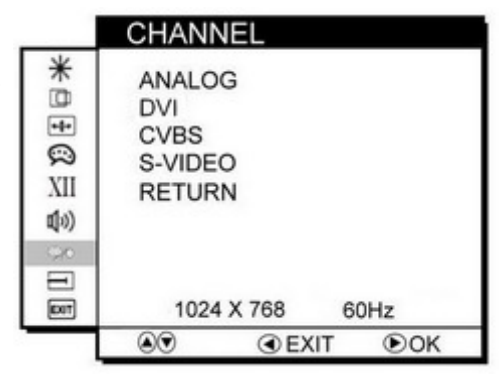

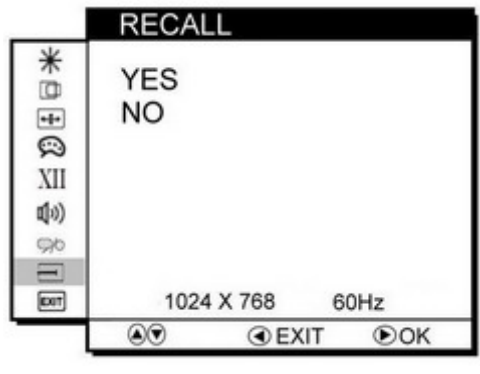

# EXIT OSD EXIT

You can exit the OSD menu by selecting "YES". Select "NO" to return the main menu.

|     | OSD EXIT | Г    |      |
|-----|----------|------|------|
| *   | YES      |      |      |
| ••  | NO       |      |      |
| 2   |          |      |      |
| XII |          |      |      |
| ((山 |          |      |      |
| 90  |          |      |      |
|     | 1024 X   | 768  | 60Hz |
|     | ۲        | EXIT | OK   |

#### Summary

| ✻  | BRICONTRAST | BRIGHTNESS<br>CONTRAST                                                | \$\$ | CHANNEL  | ANALOG<br>DVI<br>CVBS<br>S-VIDEO |
|----|-------------|-----------------------------------------------------------------------|------|----------|----------------------------------|
| ŝ  | COLOR       | USER<br><i>└=(RED/GREEN/BLUE)</i><br>9300K<br>6500K<br>ADC BRIGHTNESS | Ì    | RECALL   | YES<br>NO                        |
| XI | GAMMA       | GAMMA 0<br>GAMMA 1<br>GAMMA 2<br>GAMMA 3                              | EXIT | OSD EXIT | YES<br>NO                        |
| る  | AUDIO       | VOLUME ADJUST<br>SPEAK ON/OFF                                         |      |          |                                  |

# 4. Cleaning the LCD Monitor

- 1. Make sure the monitor is turned off.
- 2. Never spray or pour any liquid directly onto the screen or case.
- 3. Wipe the screen with a clean, soft, lint-free cloth. This removes dust and other particles.
- 4. The display area is highly prone to scratching. Do not use ketone type material (e.g. Acetone), Ethyl alcohol, toluene, ethyl acid or Methyl chloride to clear the panel. It may permanently damage the panel and void the warranty.
- 5. If it is still not clean enough, apply a small amount of non-ammonia, non-alcohol based glass cleaner onto a clean, soft, lint-free cloth, and wipe the screen.
- 6. Don't use water or oil directly on the monitor. If droplets are allowed to dry on the monitor permanent staining or discoloration may occur.

# 5. Disclaimer

We do not recommend using any ammonia or alcohol-based cleaners on the monitor screen or case. Some chemical cleaners have been reported to

damage the screen and/or case of the monitor. The manufacturer will not be liable for damage resulting from the use of any ammonia or alcohol-based cleaner.

# 6. Trouble Shooting

If your monitor fails to operate correctly, consult the following chart for possible solution before calling for repairs:

| Condition                                          | Check Point                                                                                                    |
|----------------------------------------------------|----------------------------------------------------------------------------------------------------|
| 1. The picture does<br>not appear                  | <ul> <li>Check if the signal cable is firmly seated in the socket.</li> <li>Check if the Power is ON at the computer</li> <li>Check if the brightness control is at the appropriate position, not at the minimum.</li> </ul>                                                                                                    |
| 2. The screen is not synchronized                  | <ul> <li>Check if the signal cable is firmly seated in the socket.</li> <li>Check if the output level matches the input level of your computer.</li> <li>Make sure the signal timings of the computer system are within the specification of the monitor.</li> <li>If your computer was working with a CRT monitor, you should check the current signal timing and turn off your computer before you connect the VGA Cable to this monitor.</li> </ul> |
| 3. The position of the screen is not in the center | <ul> <li>Adjust the H-position, and V-position, or Perform<br/>the Auto adjustment.</li> </ul>                                                                                                    |
| 4. The screen is too bright (too dark).            | <ul> <li>Check if the brightness or contrast control is at the<br/>appropriate position, not at the Maximum<br/>(Minimum).</li> </ul>                                                                                                    |
| 5. The screen is shaking or waving                 | <ul> <li>Press </li> <li>(the Auto - adjustment control) to adjust.<br/>Moving all objects which emit a magnetic field such<br/>as motor or transformer, away from the monitor.<br/>Check if the specific voltage is applied.</li> <li>Check if the signal timing of the computer system is<br/>within the specification of monitor.</li> </ul>                                                                                                    |

If you are unable to correct the fault by using this chart, stop using your monitor and contact your distributor or dealer for further assistance.

NTSC

PAL

720×(240×2)

720×(288×2)

| 7. Appendix A<br>7-1 VGA Input Format<br>17"/18"/19" LCD SXGA/XGA Modes |               |            |          |           |  |
|-------------------------------------------------------------------------|---------------|------------|----------|-----------|--|
|                                                                         | Input         | Resolution | Zoom to  | Zoom to   |  |
|                                                                         | mode          | Resolution | 1024X768 | 1280X1024 |  |
|                                                                         | SXGA          | 1280×1024  | N/A      | 1:1       |  |
|                                                                         | XGA           | 1024×768   | 1:1      | Scale up  |  |
|                                                                         | SVGA          | 800×600    | Scale up | Scale up  |  |
|                                                                         | VGA           | 640×480    | Scale up | Scale up  |  |
|                                                                         | DOS<br>(TEXT) | 640×400    | Scale up | Scale up  |  |
|                                                                         | DOS<br>(EGA)  | 640×350    | Scale up | Scale up  |  |
|                                                                         | TEXT          | 720×400    | Scale up | Scale up  |  |
|                                                                         | MAC           | 832×624    | N/A      | N/A       |  |

#### 15"/15.1"LCD Modes

| nput mode | Resolution  | Zoom to<br>1024X768 |
|-----------|-------------|---------------------|
| XGA       | 1024×768    | 1:1                 |
| SVGA      | 800×600     | Scale up            |
| VGA       | 640×480     | Scale up            |
| DOS(TEXT) | 640×400     | Scale up            |
| DOS(EGA)  | 640×350     | Scale up            |
| TEXT      | 720×400     | Scale up            |
| MAC       | 832×624     | HQ scale up         |
| NTSC      | 720×(240×2) | De-interlaced       |
| PAL       | 720×(288×2) | De-interlaced       |

\*De-interlaced means interlaced video signal fits to the panel resolution, and the starting lines on the panel are different to compensate the offset of even and odd fields.

# 7-2 Composite Video Input; Y/C Video input (S-Video) (optional)

De-interlaced De-interlaced

De-interlaced De-interlaced

| Video Format | Resolution | Frequency | County Support            |
|--------------|------------|-----------|---------------------------|
| NTSC-M       | 525X60     | 3.58MHZ   | U.S., Japan, may others   |
| PAL          | 625X50     | 4.43MHZ   | China, Europe, may others |

## 8. Appendix B

### 8-1 Separate RGB Video Signal (VGA) Input Timing

Input Timing Range: H : 30-80KHz; V : 50-75Hz

#### 17"/18"/19" SXGA LCD

#### **Resolution Modes**

| Modo    | Resolution | H-Freq. | V-Freq. |  |
|---------|------------|---------|---------|--|
| woue    | Resolution | (KHz)   | (Hz)    |  |
| Mode 1  | 640×350    | 31.5    | 70      |  |
| Mode 2  | 640×400    | 31.5    | 70      |  |
| Mode 3  | 640×480    | 31.5    | 60      |  |
| Mode 4  | 640×480    | 37.9    | 72      |  |
| Mode 5  | 640×480    | 37.5    | 75      |  |
| Mode 6  | 720×400    | 31.47   | 70      |  |
| Mode 7  | 800×600    | 35.1    | 56      |  |
| Mode 8  | 800×600    | 37.9    | 60      |  |
| Mode 9  | 800×600    | 48.1    | 72      |  |
| Mode 10 | 800×600    | 46.9    | 75      |  |
| Mode 11 | 1024×768   | 48.4    | 60      |  |
| Mode 12 | 1024×768   | 56.5    | 70      |  |
| Mode 13 | 1024×768   | 60.0    | 75      |  |
| Mode 14 | 1280×1024  | 64.0    | 60      |  |
| Mode 15 | 1280×1024  | 80.0    | 75      |  |

#### 15"/15.1"/12.1" XGA LCD

#### **Resolution Modes**

| Mada    | Desclution | H-Freq. | V-Freq. |
|---------|------------|---------|---------|
| wode    | Resolution | (KHz)   | (Hz)    |
| Mode 1  | 640×350    | 31.5    | 70      |
| Mode 2  | 640×400    | 31.5    | 70      |
| Mode 3  | 640×480    | 31.5    | 60      |
| Mode 4  | 640×480    | 37.9    | 72      |
| Mode 5  | 640×480    | 37.5    | 75      |
| Mode 6  | 720×400    | 31.5    | 70      |
| Mode 7  | 800×600    | 35.1    | 56      |
| Mode 8  | 800×600    | 37.9    | 60      |
| Mode 9  | 800×600    | 48.1    | 72      |
| Mode 10 | 800×600    | 46.9    | 75      |
| Mode 11 | 1024×768   | 48.4    | 60      |
| Mode 12 | 1024×768   | 56.5    | 70      |
| Mode 13 | 1024×768   | 60.0    | 75      |

#### 12.1"/10.4"/8.4" SVGA LCD

#### **Resolution Modes**

| Mada    | Decolution | H-Freq. | V-Freq. |
|---------|------------|---------|---------|
| wode    | Resolution | (KHz)   | (Hz)    |
| Mode 1  | 640×350    | 31.5    | 70      |
| Mode 2  | 640×400    | 31.5    | 70      |
| Mode 3  | 640×480    | 31.5    | 60      |
| Mode 4  | 640×480    | 37.9    | 72      |
| Mode 5  | 640×480    | 37.5    | 75      |
| Mode 6  | 720×400    | 31.5    | 70      |
| Mode 7  | 800×600    | 35.1    | 56      |
| Mode 8  | 800×600    | 37.9    | 60      |
| Mode 9  | 800×600    | 48.1    | 72      |
| Mode 10 | 800×600    | 46.9    | 75      |

#### 10.4"/8.4"/6.4" VGA LCD

#### **Resolution Modes**

| Mada   | Desclution | H-Freq. | V-Freq. |
|--------|------------|---------|---------|
| wode   | Resolution | (KHz)   | (Hz)    |
| Mode 1 | 640×350    | 31.5    | 70      |
| Mode 2 | 640×400    | 31.5    | 70      |
| Mode 3 | 640×480    | 31.5    | 60      |
| Mode 4 | 640×480    | 37.9    | 72      |
| Mode 5 | 640×480    | 37.5    | 75      |
|        |            |         |         |

#### 6.4" VGA LCD Resolution Modes

|      | Mada   | Desclution | H-Freq. | V-Freq. |
|------|--------|------------|---------|---------|
| Mode | (KHz)  | (Hz)       |         |         |
|      | Mode 1 | 640×480    | 31.5    | 60      |

### 7" WVGA LCD Resolution Modes

| Mada   | Mode Resolution | H-Freq. | V-Freq. |  |
|--------|-----------------|---------|---------|--|
| wode   |                 | (KHz)   | (Hz)    |  |
| Mode 1 | 640×350         | 31.5    | 70      |  |
| Mode 2 | 640×400         | 31.5    | 70      |  |
| Mode 3 | 640×480         | 31.5    | 60      |  |
| Mode 4 | 640×480         | 37.9    | 72      |  |
| Mode 5 | 640×480         | 37.5    | 75      |  |
| Mode 6 | 800×480         | 31.5    | 60      |  |

Note: The maximum supporting resolution

MEMO:

depends on panel specification; this table

is for your reference.

### 17"/23" WXGA LCD Resolution Modes

#### **Resolution Modes**

| Mada    | Desclution | H-Freq. | V-Freq. |
|---------|------------|---------|---------|
| wode    | Resolution | (KHz)   | (Hz)    |
| Mode 1  | 640×350    | 31.5    | 70      |
| Mode 2  | 640×400    | 31.5    | 70      |
| Mode 3  | 640×480    | 31.5    | 60      |
| Mode 4  | 640×480    | 37.9    | 72      |
| Mode 5  | 640×480    | 37.5    | 75      |
| Mode 6  | 720×400    | 31.47   | 70      |
| Mode 7  | 800×600    | 35.1    | 56      |
| Mode 8  | 800×600    | 37.9    | 60      |
| Mode 9  | 800×600    | 48.1    | 72      |
| Mode 10 | 800×600    | 46.9    | 75      |
| Mode 11 | 1024×768   | 48.4    | 60      |
| Mode 12 | 1024×768   | 56.5    | 70      |
| Mode 13 | 1024×768   | 60.0    | 75      |
| Mode 14 | 1280x768   | 48.4    | 60      |
| Mode 15 | 1280x768   | 56.5    | 70      |
| Mode 16 | 1280x768   | 60.0    | 75      |

# 8-2 DVI Input Timing (optional)

Input Timing Range: H : 31.47-80 KHz; V : 60Hz

| Mode    | Resolution | H-Freq.(KHz) | V-Freq.(Hz) |
|---------|------------|--------------|-------------|
| Model 1 | 640×480    | 31.47        | 60          |
| Model 2 | 800×600    | 37.87        | 60          |
| Model 3 | 1024×768   | 48.36        | 60          |
| Model 4 | 1280×1024  | 64.0         | 60          |